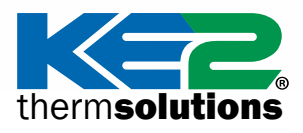

Q.5.6 Janvier 2022

# Guide du mode Evap Bootloader pour KE2

Mise à jour du firmware vers la version 5.00

### Introduction

Votre contrôleur KE2 Evaporator Efficiency (KE2 Evap) a la capacité intégrée de recevoir des mises à jour du firmware via Ethernet. Pour effectuer cette mise à jour sur le réseau, vous devrez placer votre contrôleur en mode bootloader, puis utiliser le programme bootloader fourni par KE2 Therm, comme décrit ci-dessous.

Placer votre contrôleur en mode bootloader suspend le fonctionnement normal du contrôleur et lui permet de recevoir une mise à jour du firmware du programme de bootloader. Le programme de bootloader s'exécute sur votre PC/ordinateur portable Windows local et détecte les contrôleurs présents sur le même réseau qui ont été placés en mode Bootloader. Vous pouvez ensuite appliquer les mises à jour du firmware à votre KE2 Evap via votre réseau filaire. N'essayez pas de mettre à jour les contrôleurs via le Wi-Fi.

### Pour commencer

Pour effectuer une mise à jour du firmware de votre contrôleur KE2 Evap, vous aurez besoin des éléments suivants :

- Le **contrôleur** à mettre à jour
- Alimentation 110V/220V pour le contrôleur, le cas échéant
- PC/ordinateur portable Windows pour exécuter l'utilitaire de mise à jour du firmware
- Le programme de bootloader téléchargé depuis www.ke2therm.com (Voir Étapes préliminaires en page 2).
- Câble(s) Ethernet pour fournir des connexions réseau filaires entre le contrôleur, le PC/ordinateur portable et le KE2 Smart Gate (le cas échéant).
- (Facultatif) KE2 Smart Gate pour fournir des connexions réseau au contrôleur et au PC/à l'ordinateur portable.
- (Facultatif) KE2 Edge Manager (KE2-EM) et Commutateur KE2 pour fournir des connexions réseau au contrôleur et au PC/à l'ordinateur portable.

| Table des matières                                                            |         |
|-------------------------------------------------------------------------------|---------|
| Étapes préliminaires                                                          | Page 2  |
| Partie 1A – Utilisation d'un KE2 Smart Gate                                   | Page 4  |
| Partie 1B – Utilisation de KE2-Edge Manager<br>(KE2-EM) et de Commutateur KE2 | Page 6  |
| Partie 1C – Connecter un ordinateur directement au KE2 Evap                   | Page 8  |
| Partie 2 – Accéder à la page Web du contrôleur                                | Page 10 |
| Partie 3 – Lancer et exécuter le programme de bootloader                      | Page 13 |
| Partie 4 – Confirmer la bonne installation<br>de la mise à jour du firmware   | Page 15 |

Mise à jour du firmware vers la version 5.00 thermsolutions

## Étapes préliminaires

jour logicielles).

Avant de commencer le processus de bootloading, vous devez télécharger et extraire le programme de bootloader en respectant les étapes suivantes :

## TÉLÉCHARGEZ ET EXTRAYEZ LE PROGRAMME DE BOOTLOADER

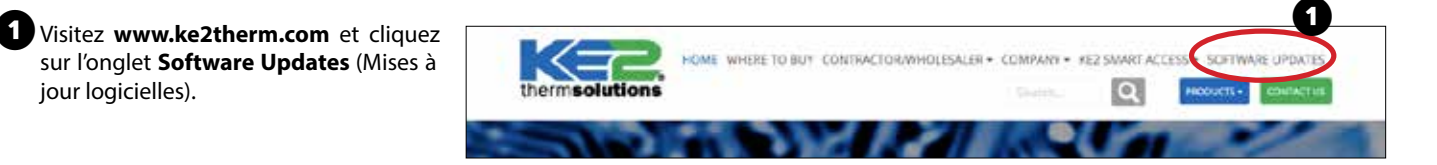

2 Téléchargez le fichier à côté de KE2 Evaporator Efficiency - v5.00 » et sélectionnez l'endroit où l'enregistrer sur votre PC.

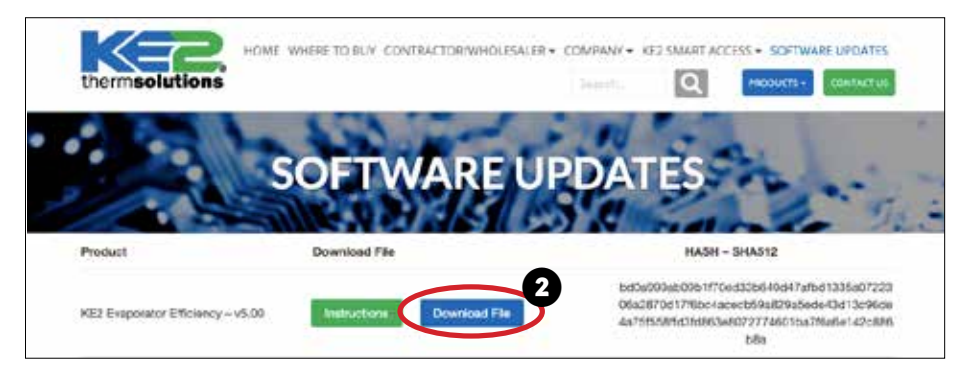

3 Recherchez le fichier zip (archive) téléchargé et ouvrez-le.

Windows 7, 8, 10 et 11 - Double-cliquez sur le fichier zip.

Windows XP - Utilisez un programme d'archivage/de désarchivage tel que winzip ou 7zip pour ouvrir le fichier d'archive (zippé).

therm**solutions** Mise à jour du firmware vers la version 5.00

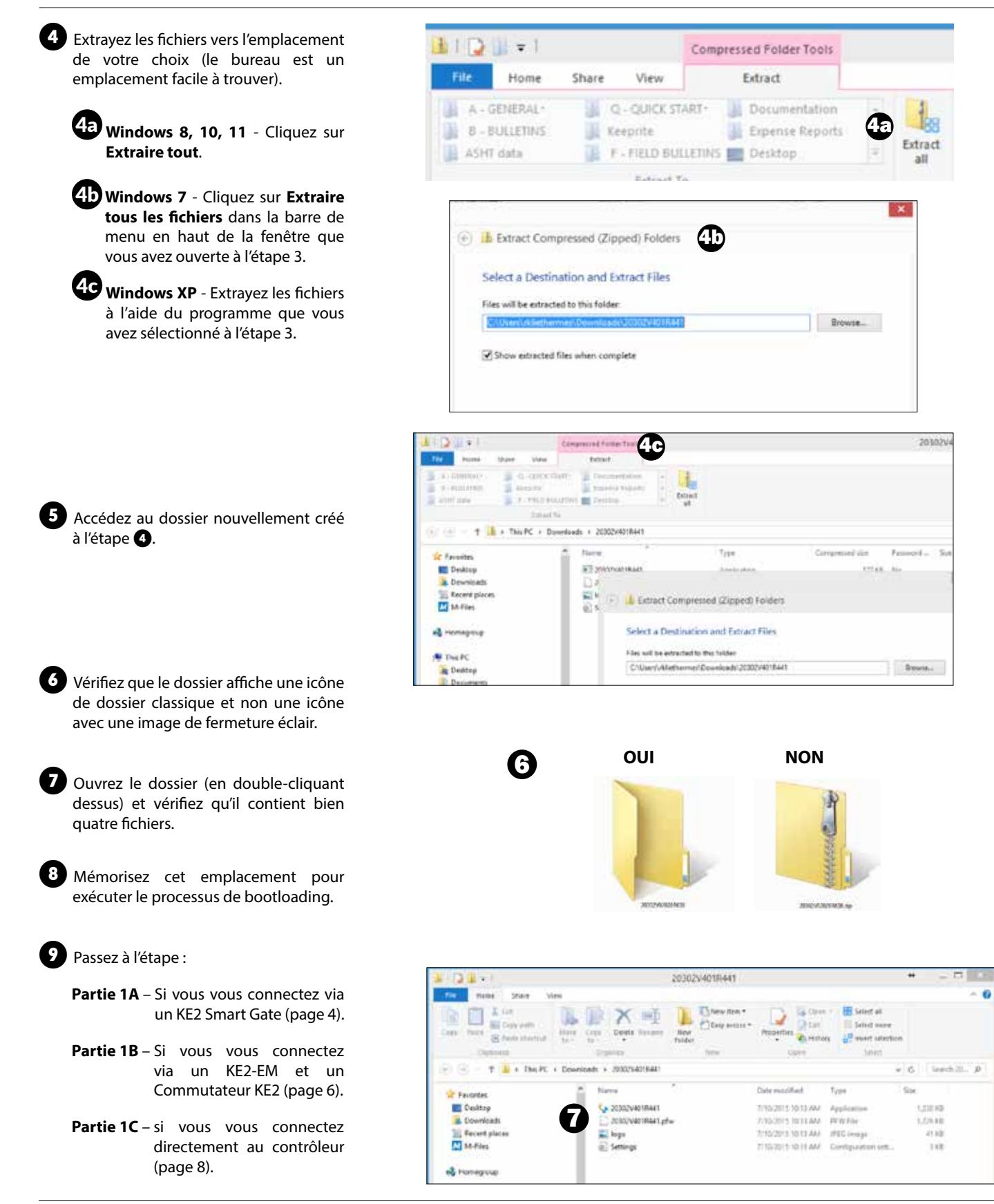

therm**solutions** Mise à jour du firmware vers la version 5.00

### PARTIE 1A – Utilisation d'un KE2 Smart Gate pour se connecter au KE2 Evap

 Branchez le câble d'alimentation sur le KE2 Smart Gate et la prise électrique.

2 Assurez-vous que le voyant PWR est allumé.

3 Connectez un câble réseau Cat5e de votre ordinateur à un port Ethernet (2-10) sur le KE2 Smart Gate.

**Remarque :** NE VOUS CONNECTEZ PAS au port WAN (ETH1) du KE2 Smart Gate.

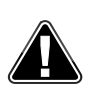

**Remarque : N'ESSAYEZ PAS de vous connecter SANS FIL** au KE2 Smart Gate pour le bootloading ; utilisez uniquement une connexion filaire Cat5e.

• Vérifiez que le voyant de liaison réseau est actif sur votre PC/ordinateur portable.

**Remarque :** branchez votre ordinateur portable sur une prise pendant la mise à jour pour éviter un arrêt ou une mise en veille indésirable pendant la mise à jour. Ne comptez pas sur l'alimentation par batterie.

Désactivez le Wi-Fi sur le PC/l'ordinateur portable. Connectez-vous uniquement au KE2 Smart Gate via une connexion Ethernet pour les mises à jour.

KE2 Therm recommande de désactiver temporairement tout pare-feu pendant le processus de bootloading.

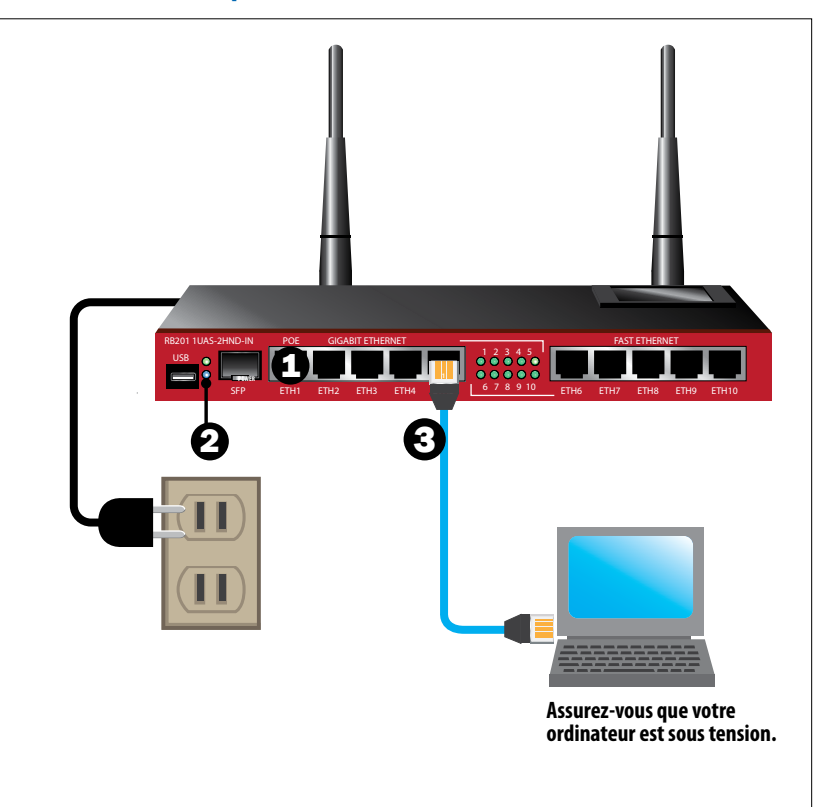

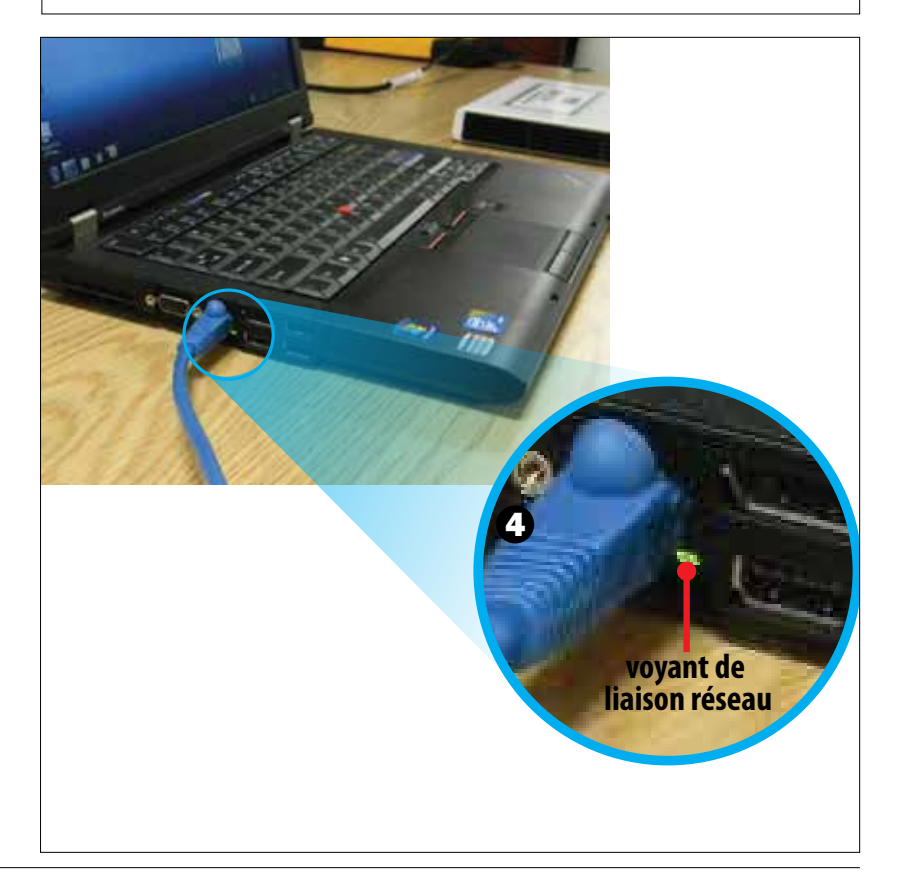

therm**solutions** Mise à jour du firmware vers la version 5.00

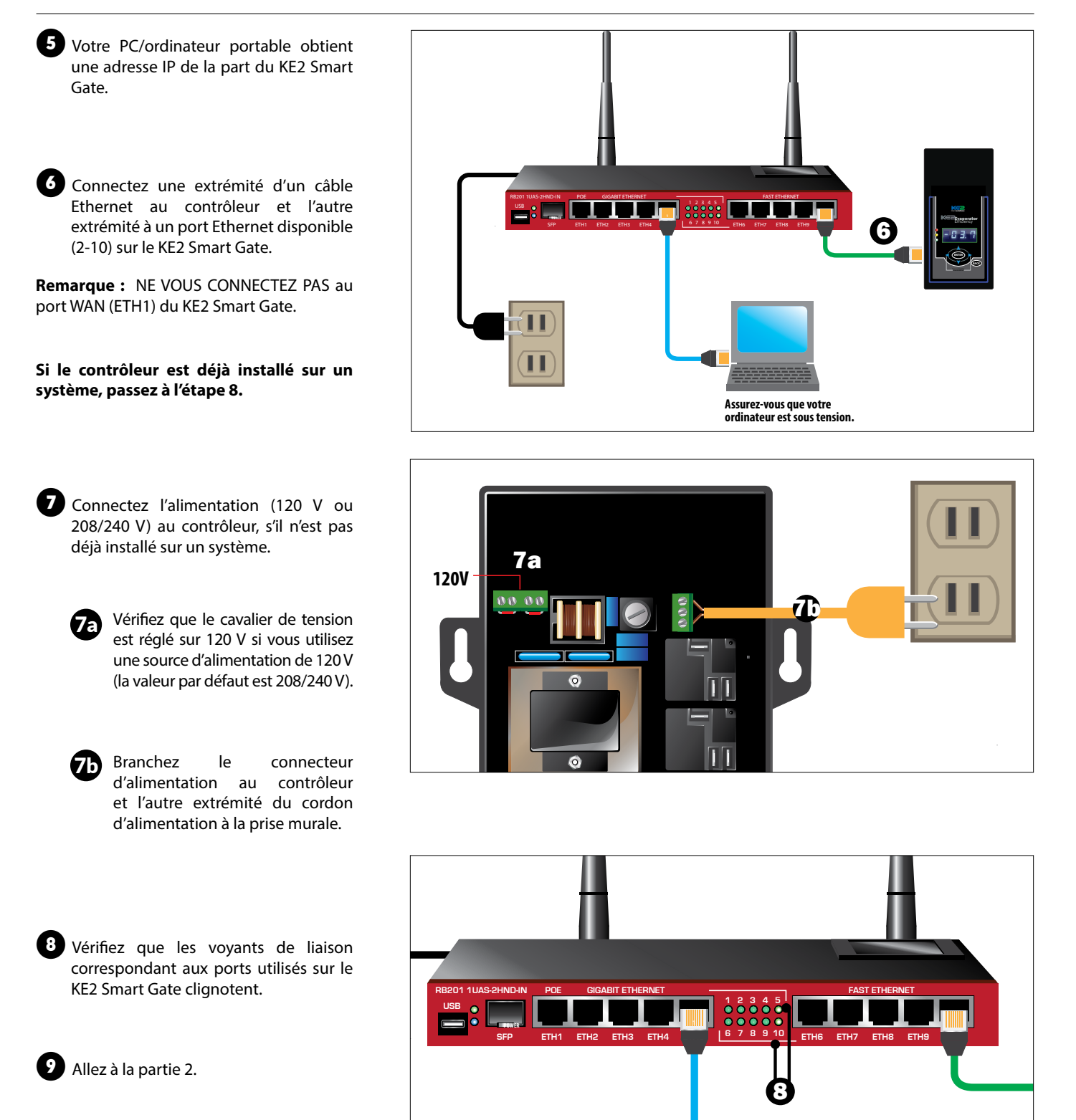

thermsolutions

## Guide du mode Evap Bootloader pour KE2

Mise à jour du firmware vers la version 5.00

## PARTIE 1B - UTILISATION DE KE2-EDGE MANAGER (KE2-EM) ET DE COMMUTATEUR KE2

 Branchez le câble d'alimentation sur le KE2-EM, le Commutateur KE2 et la prise électrique.

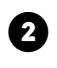

Assurez-vous que les voyants d'alimentation sont **allumés**.

Connectez un câble réseau Cat5e du port LAN KE2-EM au Commutateur KE2. Connectez un câble réseau Cat5e de votre ordinateur à un port Ethernet disponible sur le Commutateur KE2.

**Remarque :** NE VOUS CONNECTEZ PAS au port WAN du KE2-EM.

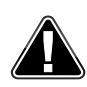

Remarque : N'ESSAYEZ PAS de vous connecter SANS FIL au KE2-EM pour le bootloading ; utilisez uniquement une connexion filaire Cat5e.

Vérifiez que le voyant de liaison réseau est actif sur votre PC/ordinateur portable.

**Remarque :** branchez votre ordinateur portable sur une prise pendant la mise à jour pour éviter un arrêt ou une mise en veille indésirable pendant la mise à jour. Ne comptez pas sur l'alimentation par batterie.

Désactivez le Wi-Fi sur le PC/l'ordinateur portable. Connectez-vous uniquement au Commutateur KE2 via une connexion Ethernet pour les mises à jour.

KE2 Therm recommande de désactiver temporairement tout pare-feu pendant le processus de bootloading.

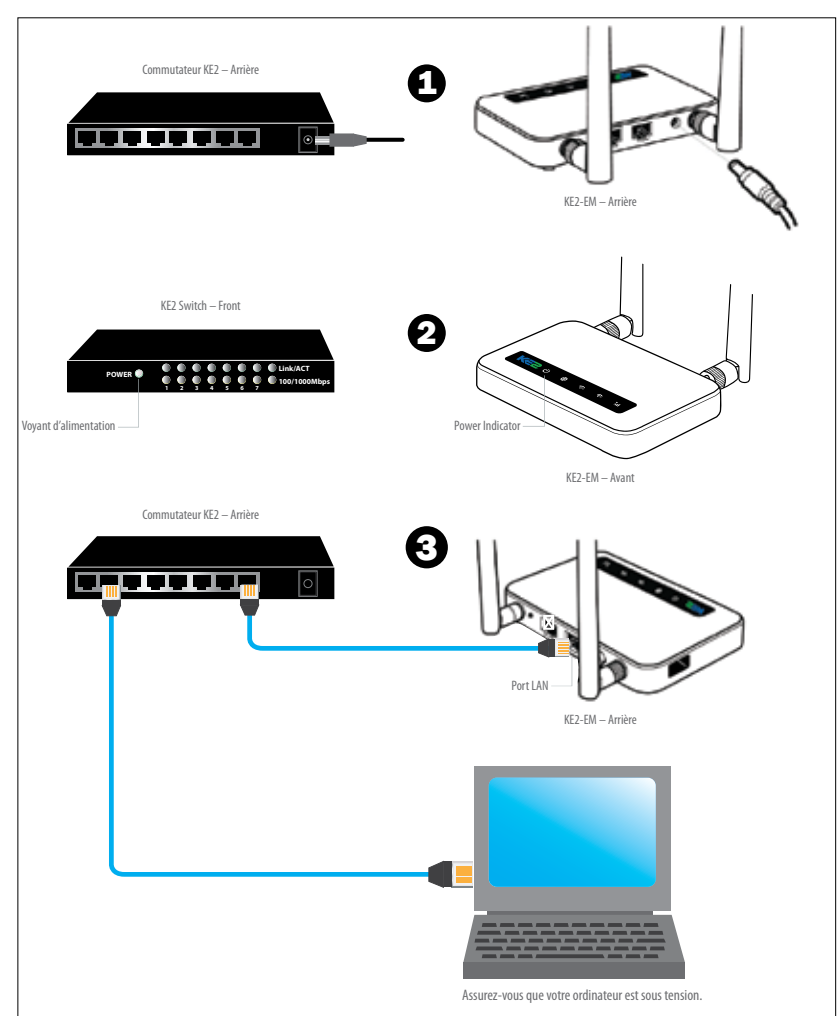

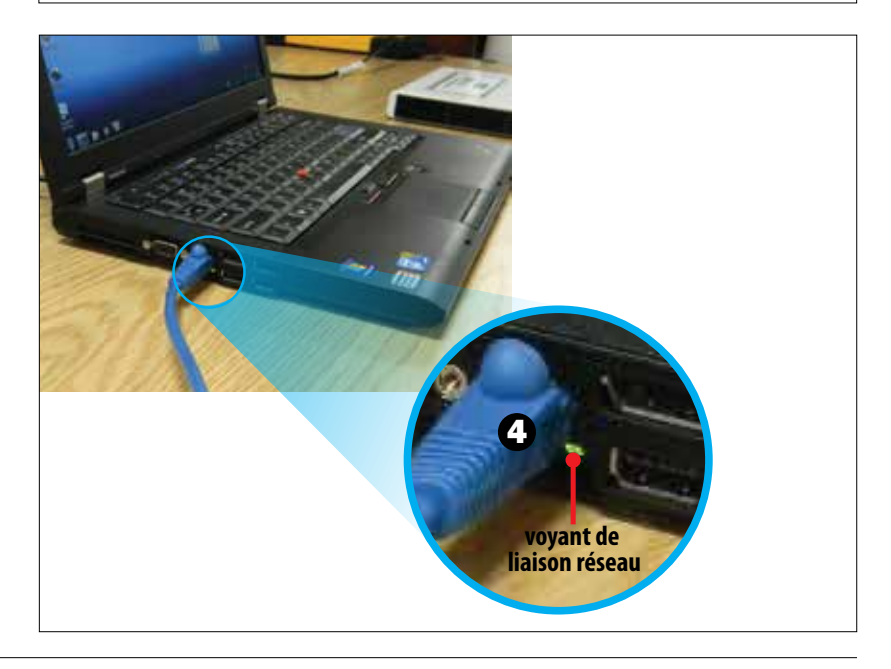

therm**solutions** Mise à jour du firmware vers la version 5.00

5 Votre PC/ordinateur portable obtient une adresse IP de la part du KE2-EM.

6 Connectez une extrémité d'un câble Ethernet au contrôleur et l'autre extrémité à un port Ethernet disponible sur le Commutateur KE2.

Si le contrôleur est déjà installé sur un système, passez à l'étape 8.

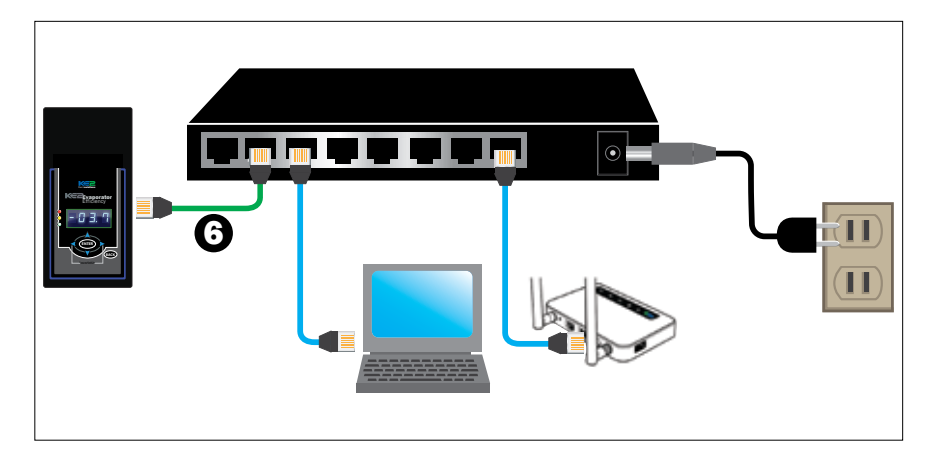

Connectez l'alimentation (120 V ou 208/240 V) au contrôleur, s'il n'est pas déjà installé sur un système.

Vérifiez que le cavalier de tension est réglé sur 120 V si vous utilisez une source d'alimentation de 120 V (la valeur par défaut est 208/240 V).

**7b** Branchez le connecteur d'alimentation au contrôleur et l'autre extrémité du cordon d'alimentation à la prise murale.

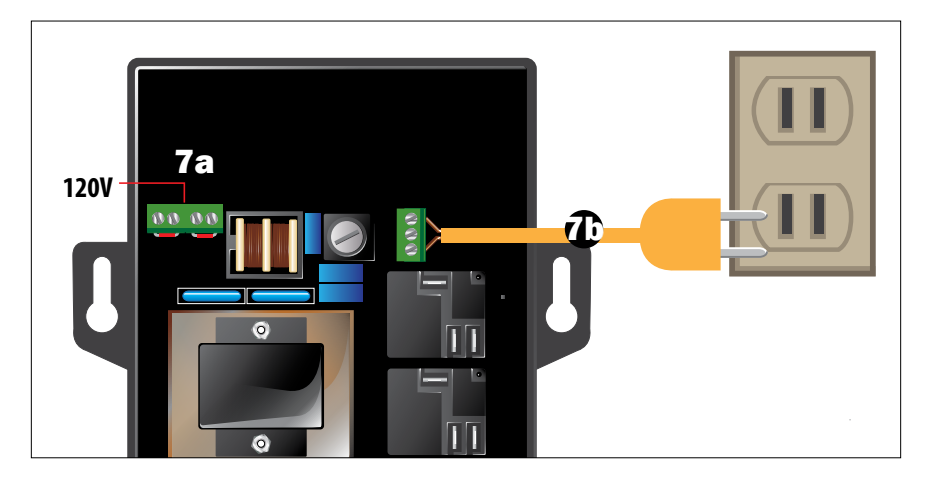

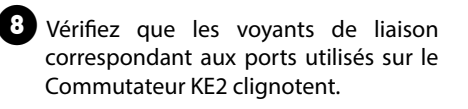

9 Allez à la partie 2.

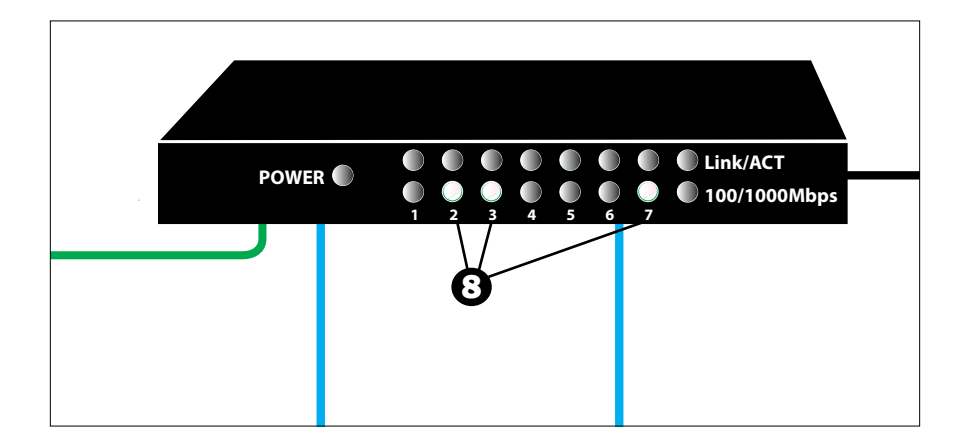

therm**solutions** Mise à jour du firmware vers la version 5.00

## PARTIE 1C – Connecter un ordinateur directement au KE2 Evap

Pour vous connecter directement à un contrôleur, définissez d'abord l'adresse IP de votre ordinateur sur une adresse statique en suivant les instructions du document Q.5.11 : Comment se connecter directement au contrôleur ou en regardant la Vidéo 124 : Configuration d'une adresse IP statique.

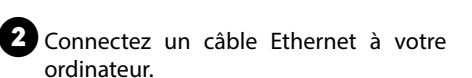

3 Connectez l'autre extrémité du câble Ethernet au port Ethernet situé à l'arrière du contrôleur.

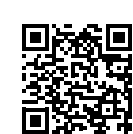

Vidéo 124 : Configuration d'une adresse IP statique https://youtu.be/NjRLXLGnbkU

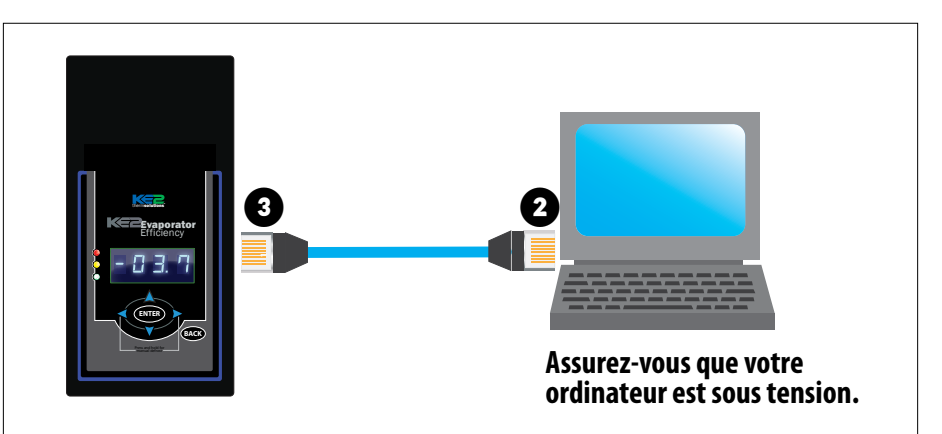

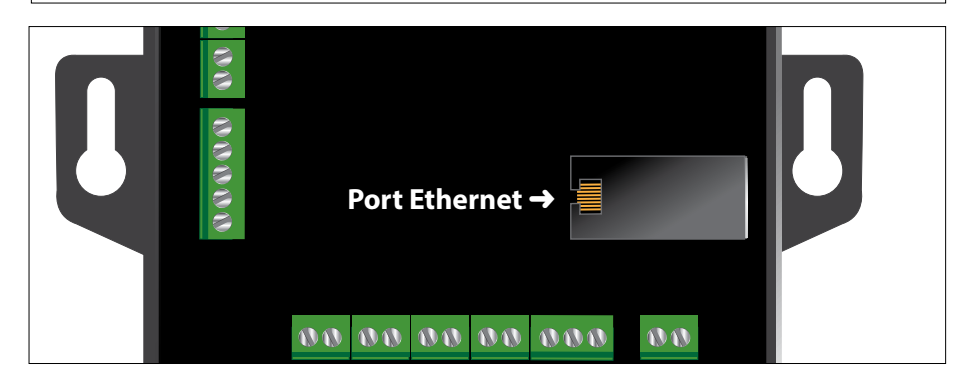

Si le contrôleur est déjà installé sur un système, ignorez le point 4.

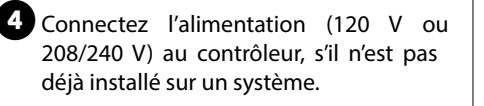

Vérifiez que le cavalier de tension est réglé sur 120 V si vous utilisez une source d'alimentation de 120 V (la valeur par défaut est 208/240 V).

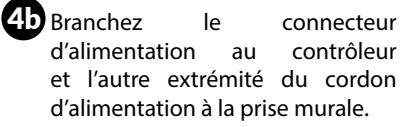

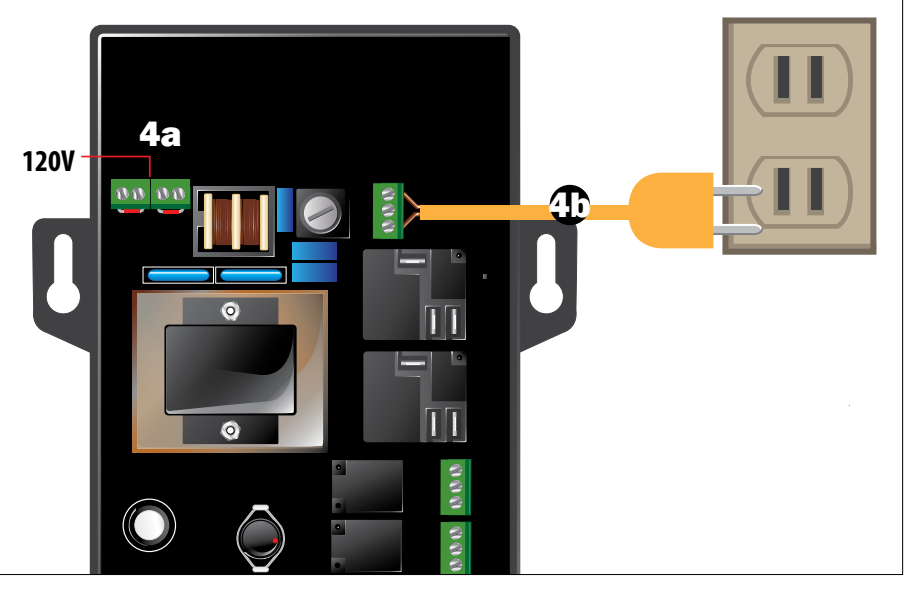

6 Accédez à la partie 2.

# thermsolutions Guide du mode Evap Bootloader pour KE2 Mise à jour du firmware vers la version 5.00

5 Vérifiez que le voyant de liaison réseau est actif sur votre PC/ordinateur portable.

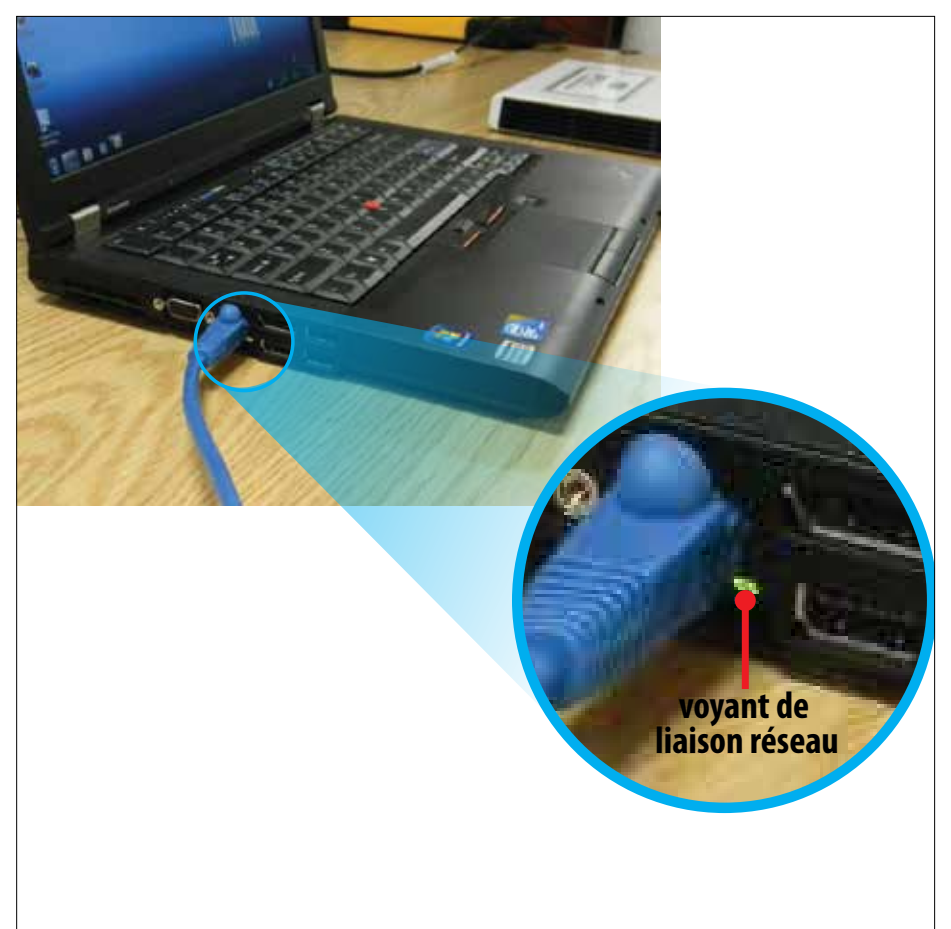

therm**solutions** Mise à jour du firmware vers la version 5.00

### PARTIE 2 – Accéder à la page Web du contrôleur

Enregistrez l'adresse IP préconfigurée sur votre contrôleur.

**IMPORTANT :** si l'adresse IP du contrôleur a été modifiée par l'utilisateur final, il faut utiliser la nouvelle adresse. L'adresse IP actuelle peut être vérifiée dans le menu Variables sur le panneau avant.

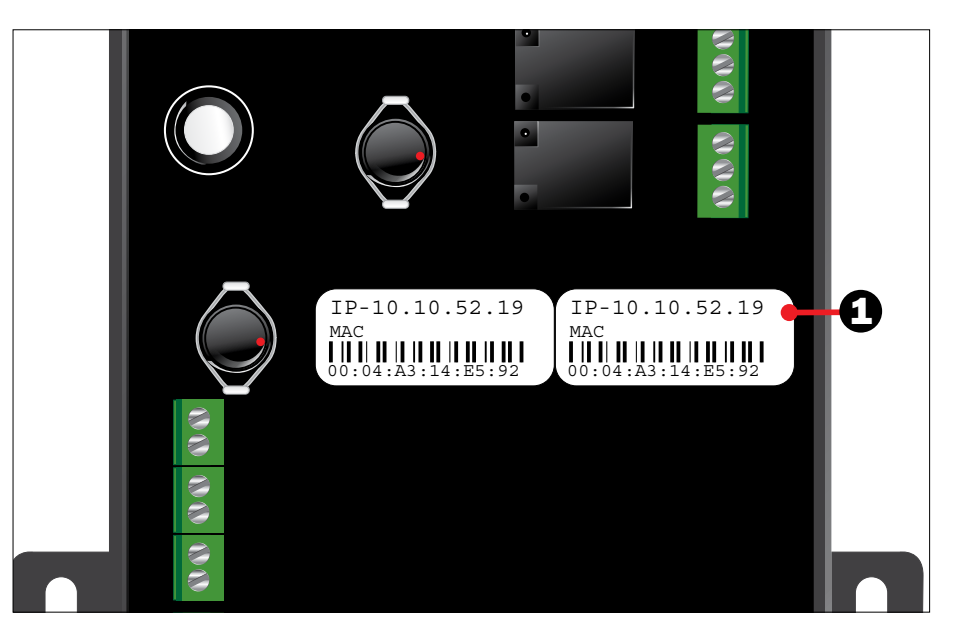

# Instructions pour mettre à jour le KE2 Evap versions 3.00-4.10 vers la version 5.00

2 Ouvrez un navigateur Web (par exemple Edge, Firefox, Chrome) et saisissez l'adresse IP du KE2 Evap dans la barre d'adresse. La page principale du contrôleur apparaît à l'écran.

3 Cliquez sur **Setpoints** (Points de consigne) pour afficher les points de consigne actuels du système.

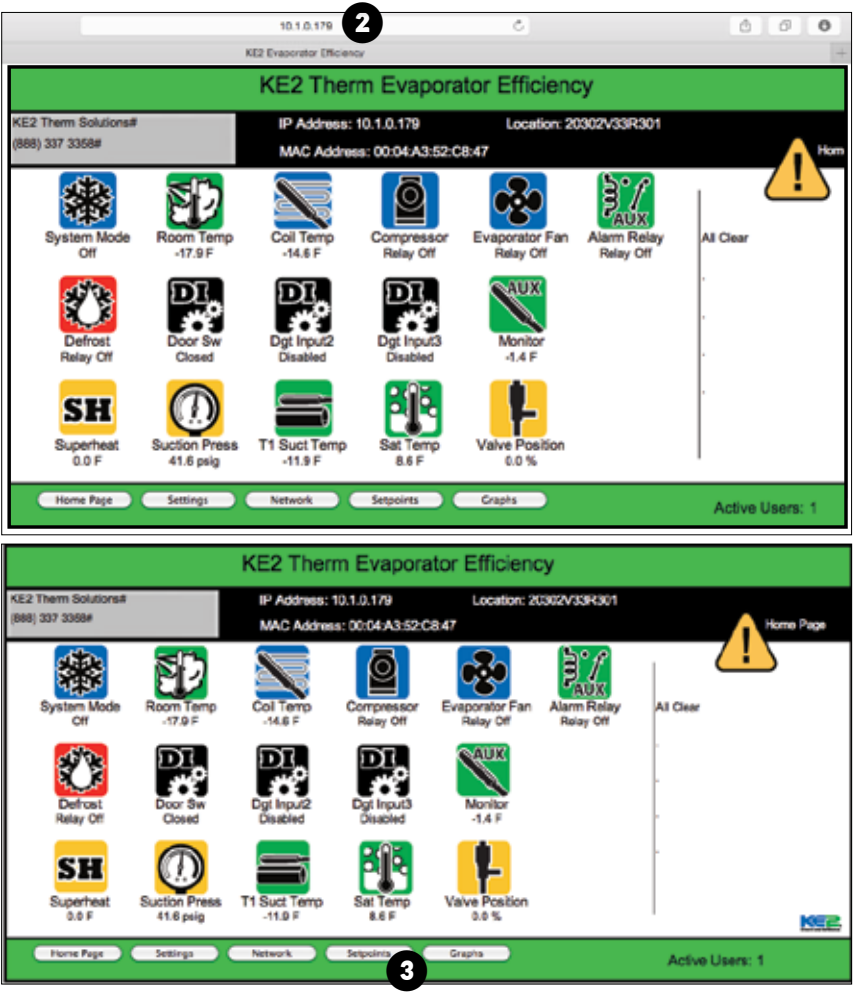

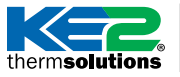

# thermsolutions Guide du mode Evap Bootloader pour KE2 Mise à jour du firmware vers la version 5.00

| 4 Pour reprogrammer rapidement le                    | <b>A</b>                             | KE2 Therm Evaporator               | Efficiency                                           |
|------------------------------------------------------|--------------------------------------|------------------------------------|------------------------------------------------------|
| contrôleur après le bootloading du                   | KE2 Them Solutions#                  | IP Address: 10.1.0.179             | Location: 20302V33R301                               |
| nouveau firmware, effectuez une                      | (888) 337 3358#                      | MAC Address: 00:04:A3:52:C8:47     | Selpoints Page                                       |
| capture d'écran de la page Points de                 | Refrigeration                        | Defrost                            | Dig In 1 Mede: Desr Switch 3 Dig In 1 State: Cound 3 |
| consigne et de la page Paramètres.                   | Refrigerant: R-404A                  | Defrost Term Temp: 10.0 f          | Dig in 2 Mode: Disabled 1 Dig in 2 State: Cosed 1    |
|                                                      | Min Comp Runtime: 2 min              | Drain Time: 2 min                  | Dig In 3 Mode: Disabled 1 Dig In 3 State: Cosed 1    |
| Ces écrans peuvent être facilement                   | Min Comp Offlime: \$ min             | Fan Delay Temp: 20.0 f             | Concert Officeto                                     |
| capturés en appuyant sur les touches                 | Air Temp Diff: LD F                  | Max Fan Delay Time: 2 min          | Air Temp Offset: 0.0 / Proportional: 3               |
| ALT + IMPR ÉCRANde l'ordinateur et en                | 2nd Room Temp: -50.0 f               | Defreet Fan State: Cri I           | Coll Temp Offset: 0.0 F Integral: 5                  |
| collant ces images dans un document                  | Aux Temp 4: Monitor                  | Electric Defrost Mode: Pulss       | Suct Pressure Offset: 0.0 ps Derivative: 3           |
| MS Word, ou en prenant une photo des                 | Refrig Fan Mode: On w/Compr 4        | Defrost Pmp Dwn Time: 50 min       | Suct Temp Offset: 0.0 F                              |
| écrans avec un téléphone portable ou                 | Fan Speed: 0.0 X                     | Demand Defrost                     | Aux Temp Offset: 0.01 Aux Relay Alarm Relay 1        |
| un autre appareil mobile.                            | Temp Units: Eshrenheit 😫             | Schedule Defrost                   | Alarms                                               |
|                                                      | Multi Air Tmp Cirl: Vernest Air 🔹    | Defrect Per Day: 5                 | Hi Temp Alarm Delay: 60 min                          |
| Faites cela pour chaque écran que vous               | Expansion Valve                      | Max Defrost Time: 45 min           | Low Temp Alarm Offset: 4.0 F                         |
| souhaitez capturer.                                  | Superheat BOF                        | RunTime Defrest                    | Low Temp Alarm Delay: 10 min                         |
|                                                      | Max Oper Press: 110.0 pcl            | Comp Run Time: 6 hr                | Door Alarm Delay: 10 min                             |
|                                                      | Motor Step Rate: 200                 | Bonded Controllers                 | Manual Control                                       |
|                                                      | Max Valve Steps: 1300                | Multi Evap Defrost: Synchronized   | Current Mode: Go To:                                 |
|                                                      |                                      | Multi Evap Sensor: Shared          | Off                                                  |
|                                                      |                                      |                                    |                                                      |
| G Cliquez sur la hautan Paramètras                   | Home Page Settings                   | Network Setpoints                  | ine Restore Login                                    |
| Cliquez sur le bouton <b>Farametres</b> .            |                                      |                                    |                                                      |
|                                                      |                                      | KE2 Therm Evaporator               | Efficiency                                           |
|                                                      | KE2 Them Solutions#                  | IP Address: 10.1.0.179             | Location: 20302V33R301                               |
|                                                      | (800) 337 3360#                      | MAC Address: 00:04:A3:52:C8:47     | Settings Page                                        |
|                                                      | Alert Notifications                  | Location Setting                   | p Firmware                                           |
|                                                      | Email Server: smp.gnai.com           | Advanced (Port 4 4) Business Name: | KE2 Them Solutions# Beetleader                       |
|                                                      | Password:                            | Location                           | 20302V3301                                           |
|                                                      | Address for Alerts: remicke@preal.co | ··· Test Email                     | Controller                                           |
|                                                      | Alerts Subject: KE2AlormTest         | Subnit                             |                                                      |
| Cliquez sur Connexion pour accéder à                 | Web Page Log In Update               | Log Key Activat                    | ion Logs                                             |
| l'écran de connexion.                                | User Name:                           | 8-13 characters Current Key:       | BUYJ-KUG8-T3TD Ocar                                  |
|                                                      | rasseviu.                            | 6-13 characters Activation Key:    |                                                      |
|                                                      |                                      |                                    | Oer                                                  |
|                                                      |                                      |                                    | Activate                                             |
|                                                      |                                      |                                    |                                                      |
|                                                      |                                      |                                    |                                                      |
|                                                      |                                      |                                    | 6                                                    |
|                                                      | tions free                           | timent familier                    |                                                      |
|                                                      | - Here Happ                          |                                    |                                                      |
|                                                      |                                      |                                    |                                                      |
|                                                      |                                      | KE2 Therm Evaporator               | Efficiency                                           |
|                                                      | KE2 Them Solutional                  | E Address: 10.1.0.179              | Location: 20102/318304                               |
| Spisisson la nom d'utilisatour at la                 | (668) 337 3358#                      | MAC Address: 00.04:A3:52:C8:47     | Login Page                                           |
| mot de passe                                         |                                      |                                    |                                                      |
| not de passe.                                        |                                      |                                    |                                                      |
| Versions 3.3 à 4.10 Version 3.2                      |                                      | User Name                          |                                                      |
| Mot de passe par défaut : ke2admin                   | 1                                    |                                    |                                                      |
| Nom d'utilisateur par défaut : ke2admin              | rd                                   | Password                           |                                                      |
|                                                      |                                      |                                    |                                                      |
| Versions 3.2 et antérieures                          | -                                    |                                    |                                                      |
| Mot de passe par défaut : 2222                       |                                      |                                    |                                                      |
|                                                      |                                      |                                    |                                                      |
| 7a Appuvez sur Enter ou cliquez sur                  |                                      |                                    |                                                      |
| Appuyez sur Enter ou cilquez sur<br>le houton Submit | litera has                           | Name Constant                      |                                                      |
| ie bouton <b>Jubinit.</b>                            | torin rafe brands                    | THEFT MORE                         |                                                      |
|                                                      |                                      |                                    |                                                      |

# **Guide du mode Evap Bootloader pour KE2** Mise à jour du firmware vers la version 5.00

thermsolutions

8 Notez le numéro de révision actuel du firmware.

Cliquez sur le bouton **Bootloader** (dans 9 les versions 2.021 et antérieures, il s'agit du bouton Flash).

| KE2 Therm Solutions#                                                                                      |                                                                  | IP Address: 10.1                      | 1.0.179                                                                 | location: 20302V33R301                                  |                                                                     |
|----------------------------------------------------------------------------------------------------|------------------------------------------------------------------|---------------------------------------|-------------------------------------------------------------------------|---------------------------------------------------------|---------------------------------------------------------------------|
| 888) 337 3358#                                                                                            |                                                                  | MAC Address: 0                        | 0:04:A3:52:C8:47                                                        |                                                         | Settings Page                                                       |
| Alert Notifications<br>Email Server:<br>User Name:<br>Password:<br>Address for Alerts:<br>Alerts Subject: | smtp.gmail.com<br>ke2therm<br>rennickc@gmail.com<br>KE2AlarmTest | Advanced (Port 4 2) Test Email Submit | Location Settings<br>Business Name:<br>Phone Number:<br>Location:       | KE2 Therm Solutions#<br>(868) 337 3358#<br>20302V23R301 | Bootoader (9)<br>(3) (3) (2) (3) (3) (3) (3) (3) (3) (3) (3) (3) (3 |
| Web Page Log In U<br>User Name:<br>Password:                                                              | lpdalo                                                           | 8-13 characters<br>8-13 characters    | Log Key Activatio<br>Current Key:<br>Time Remaining:<br>Activation Key: | BUYJ-KUCB-TSTD<br>168 Days 7 Hrs<br>Activate            | Logs<br>Cear<br>Alarms<br>Cear                                      |

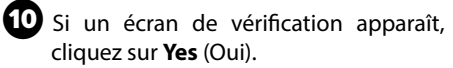

1 Le contrôleur passe en mode Bootloader et affiche BTLM à l'écran (dans les versions antérieures du firmware, la page Web affiche un fond rouge et indique que le contrôleur est en mode bootloader).

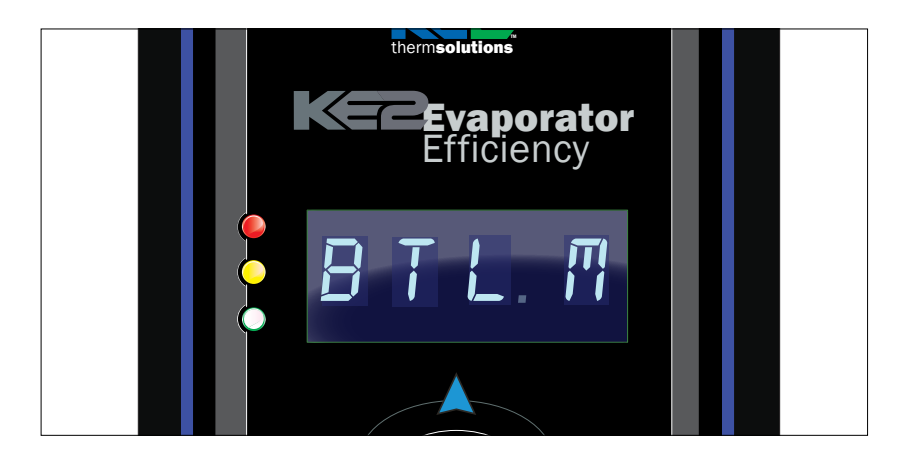

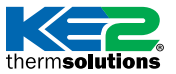

Publisher: Unknown Publisher 20302\_V30R229.exe

SUMS Ethernet BLPROtected (c)

Confirm

Ø

ct 10.10.52.19

so you can run the code now?

Oui

Program

Find All Devices

App:

File

herm**solutions** Mise à jour du firmware vers la version 5.00

### PARTIE 3 – Lancer et exécuter le programme de bootloader

Double-cliquez sur le fichier d'application pour lancer le programme de bootloader à partir du dossier que vous avez créé lors des étapes préliminaires.

Assurez-vous de disposer des quatre fichiers nécessaires pour terminer la mise à jour.

| 11 (2-1)            |                             | 20302V401R441 |                    |                     | -   |            |          |
|---------------------|-----------------------------|---------------|--------------------|---------------------|-----|------------|----------|
| Fire Home Share Vi  | ne .                        |               |                    |                     |     |            | ~ 4      |
| Coop Party & Cat    | Marine Long Contraction     | Toolder       | Properties         | Select all          |     |            |          |
| 🐑 🖃 🗠 🕈 👗 ) This PC | + Downloads + 20302V401R441 |               |                    |                     | 6   | Search 25. | <i>p</i> |
| * Favorites         | n Name                      | *             | Date modified      | Тура                | Ske |            |          |
| E Desktop           | 📞 20302V401R441             | >             | 1/10/2015 16-EE AM | Application         | 10  | 250 KB     |          |
| a Downleads         | 20302Y4/16441.pt            | w             | 1/16/2015 10:13 AM | RFW File            | 1.  | 226 NB     |          |
| 2 Recent places     | 🗮 logé                      |               | 1/10/2011 10:13 AM | 1960 mage           |     | 41.63      |          |
| M-Files             | (a) Settings                |               | 5/10/2015 10:12 AM | Carefiguration sett |     | 143        |          |
| 2 Magazine          |                             |               |                    |                     |     |            |          |

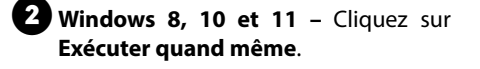

## Windows SmartScreen can't be reached right now

Check your Internet connection. Windows SmartScreen is unreachable and can't help you decide if this app is okay to run.

Run anyway

OR, use this IF < Enter IP addres: 6 Connect

Don't run

3 Assurez-vous que le programme de bootloader a détecté le contrôleur, à l'adresse IP préconfigurée du contrôleur.

Si vous recevez un message du parefeu de votre PC, veillez à l'autoriser.

Si vous recevez un message indiquant qu'aucun contrôleur n'est en mode bootloader, saisissez manuellement l'adresse IP sur le côté droit et cliquez sur « Connecter ».

Si une fenêtre contextuelle vous invite à exécuter le code maintenant, sélectionnez Non.

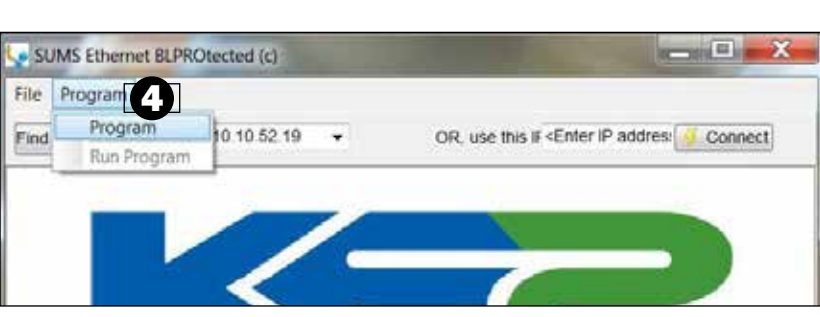

Your device may have main app firmware already loaded. Would you like to enable the Run Program menu item,

Non 🚽

© Copyright 2021 KE2 Therm Solutions, Inc., Washington, Missouri 63090

Sélectionnez PROGRAMME/PROGRAMME.

therm**solutions** Mise à jour du firmware vers la version 5.00

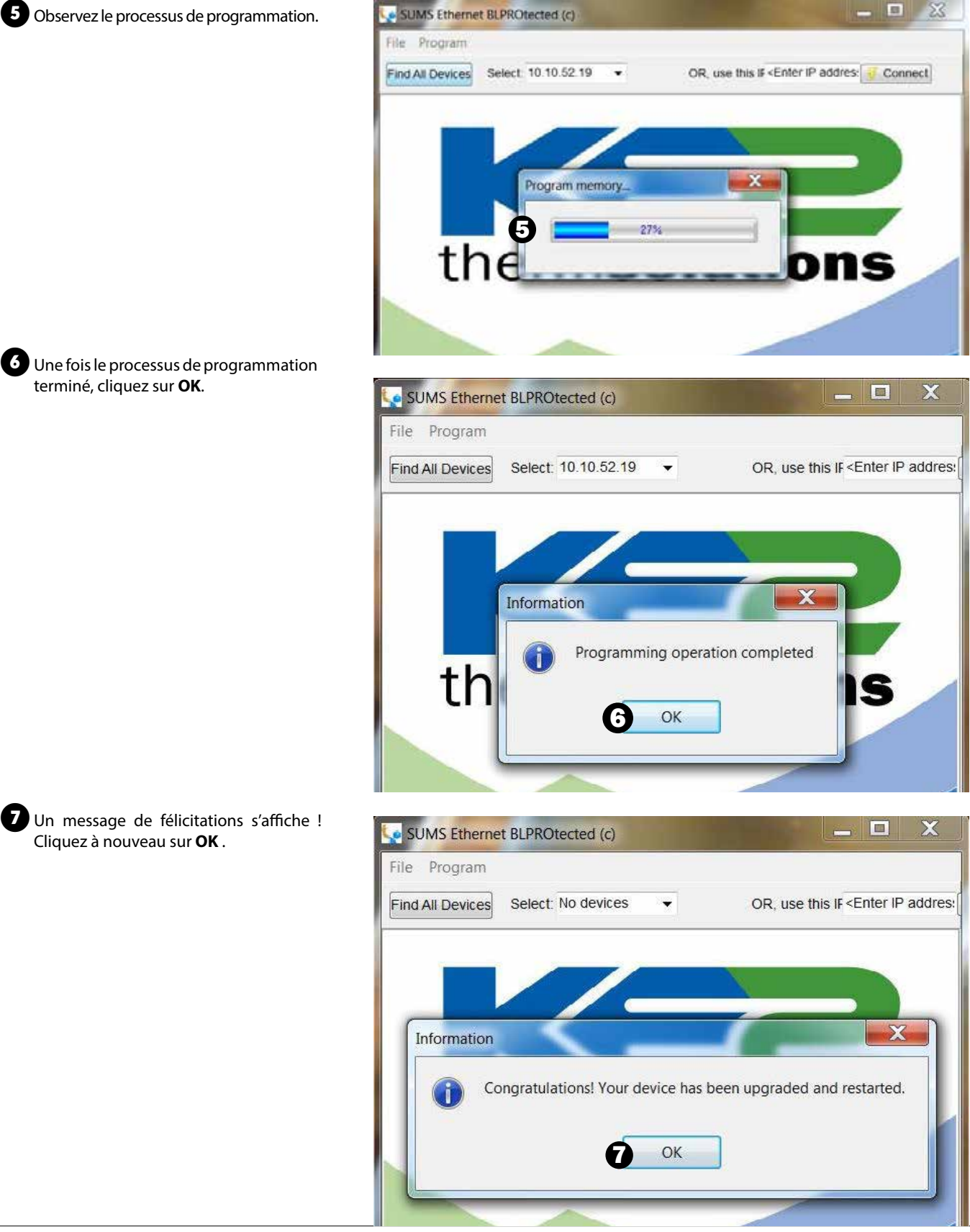

© Copyright 2021 KE2 Therm Solutions, Inc., Washington, Missouri 63090

# thermsolutions

## Guide du mode Evap Bootloader pour KE2

nermsolutions | Mise à jour du firmware vers la version 5.00

## PARTIE 4 – Confirmer la bonne installation de la mise à jour du firmware

Actualisez le navigateur Web pour accéder à la page Web du contrôleur.

**REMARQUE :** en raison de la mise en cache du navigateur, il est parfois nécessaire de démarrer une nouvelle session de navigateur ou d'utiliser le mode Incognito/Privé pour charger correctement la page Web.

Cliquez sur KE2 Evaporator Efficiency pour ouvrir la fenêtre « Device Info » (Informations sur l'appareil). Assurezvous que la version du firmware est désormais 20302v5.00.

À l'aide des captures d'écran effectuées à l'étape 4 de la partie 2, connectezvous et modifiez toutes les valeurs de la page Setpoints (Points de consigne) qui ont été modifiées par défaut pendant le processus de bootloading.

**Remarque :** le contrôleur sera en mode Intro après le bootloading, comme si vous l'aviez installé pour la première fois. Si aucun point de consigne ne doit être modifié, cliquez sur **Save** (Enregistrer) sur la page Setpoints (Points de consigne) pour accepter les valeurs par défaut et permettre au contrôleur de commencer à fonctionner.

Connectez-vous pour effectuer des modifications. Les informations d'identification par défaut sont les suivantes :

Nom d'utilisateur : ke2admin Mot de passe : ke2admin

Pour des raisons de sécurité, le mot de passe **DOIT** être modifié lors de la première connexion. Une fois le mot de passe modifié, connectez-vous en utilisant « ke2admin » et le nouveau mot de passe que vous venez de créer.

**IMPORTANT:** En raison des améliorations de sécurité apportées à la version 5.00, votre navigateur affichera probablement un avertissement de confidentialité ou de sécurité lors de la première connexion au contrôleur. *Voir page suivante*.

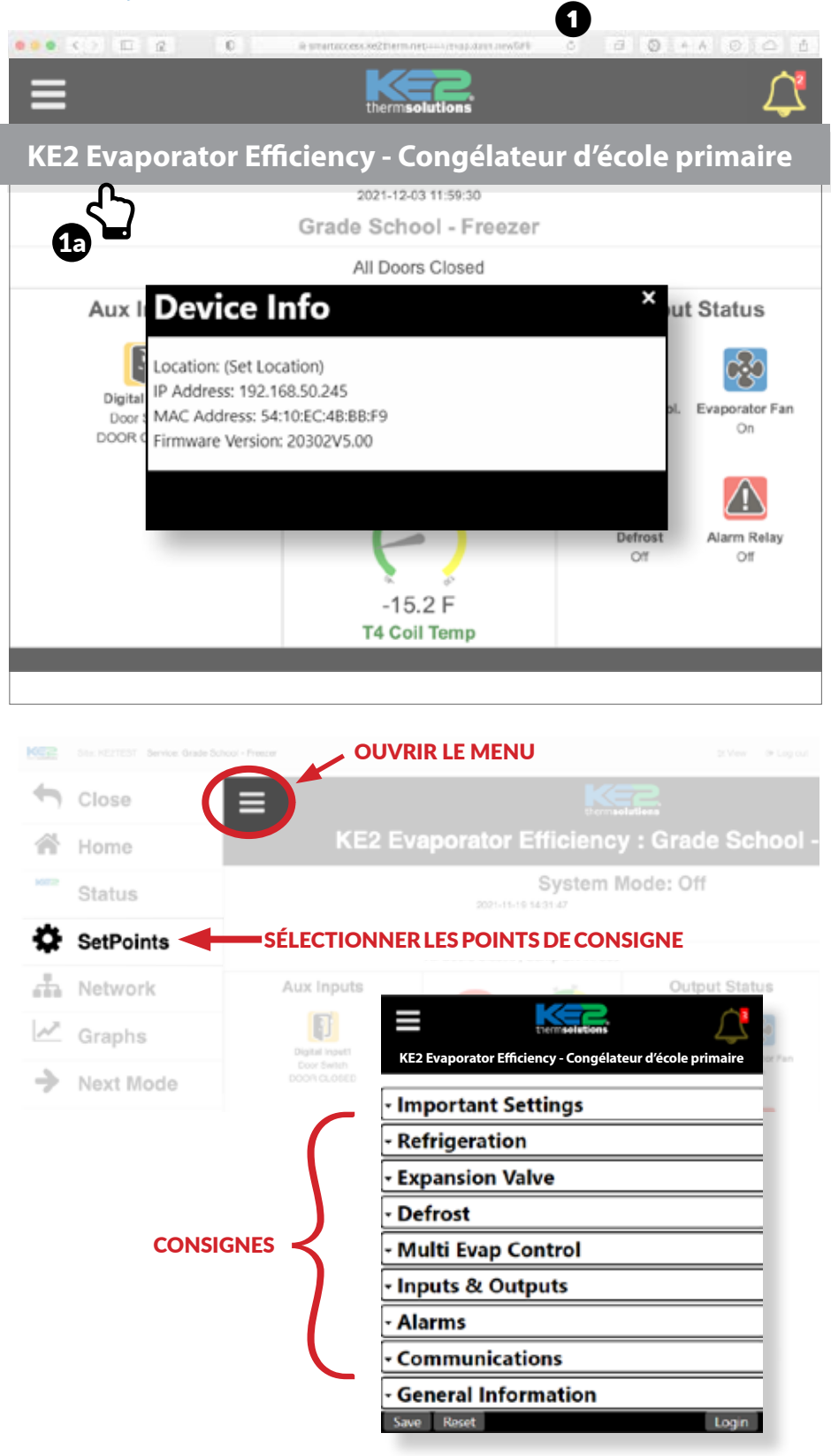

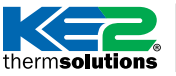

therm**solutions** Mise à jour du firmware vers la version 5.00

Lors de la connexion au contrôleur via son adresse IP, un avertissement de confidentialité ou de sécurité peut apparaître dans le navigateur. Si l'adresse IP du contrôleur est correcte, selon le navigateur, cliquez sur « Avancé » ou « Afficher les détails » puis« Passer à... » / « Accepter le risque... » / « Continuer à... » / « ... visiter ce site Web » pour continuer vers la page Web du contrôleur. Il est généralement déconseillé d'ignorer cet avertissement, mais il n'y a aucun risque à le faire si la connexion au contrôleur est sécurisée.

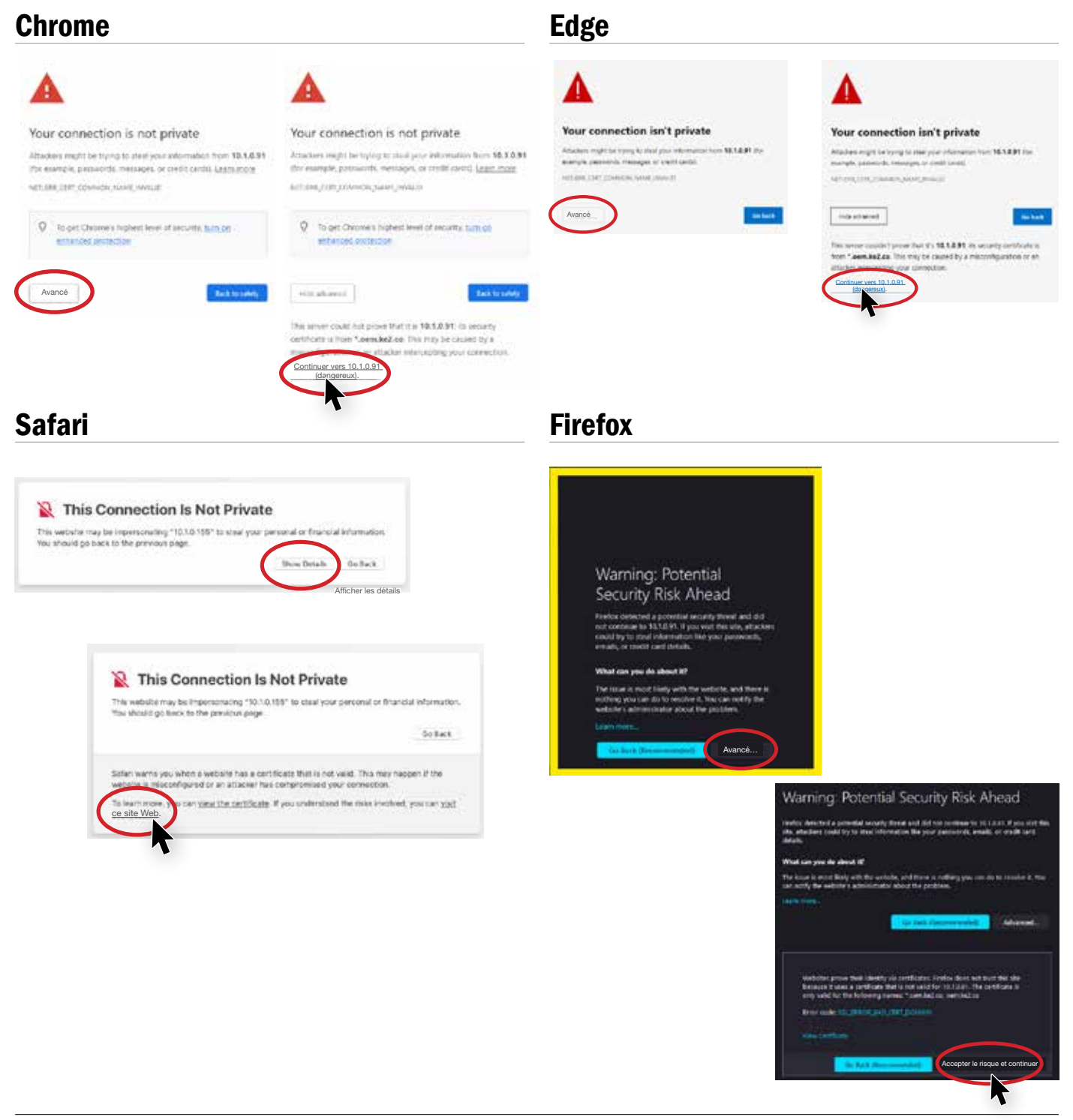